## solar<mark>edge</mark>

# SolarEdge Home Netwerk plug-in installatie

De installatie van de SolarEdge Home Netwerk plug-in mag alleen worden uitgevoerd door een gekwalificeerde installateur Zorg ervoor dat u alle veiligheids- en gebruiksinstructies in de installatiehandleiding van de omvormer opvolgt.

### 1. Installeren van de antenne

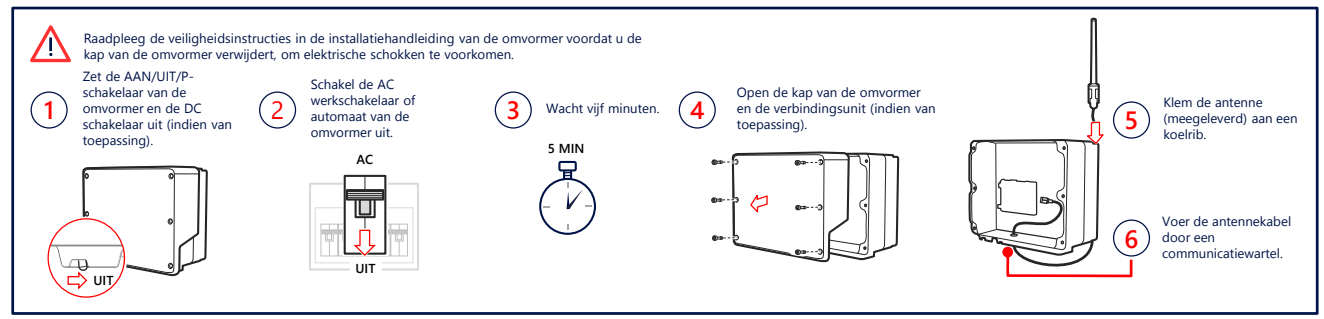

#### 2. Installeer de plug-in en sluit deze aan (mogelijk moet de communicatiekaart worden vervangen)

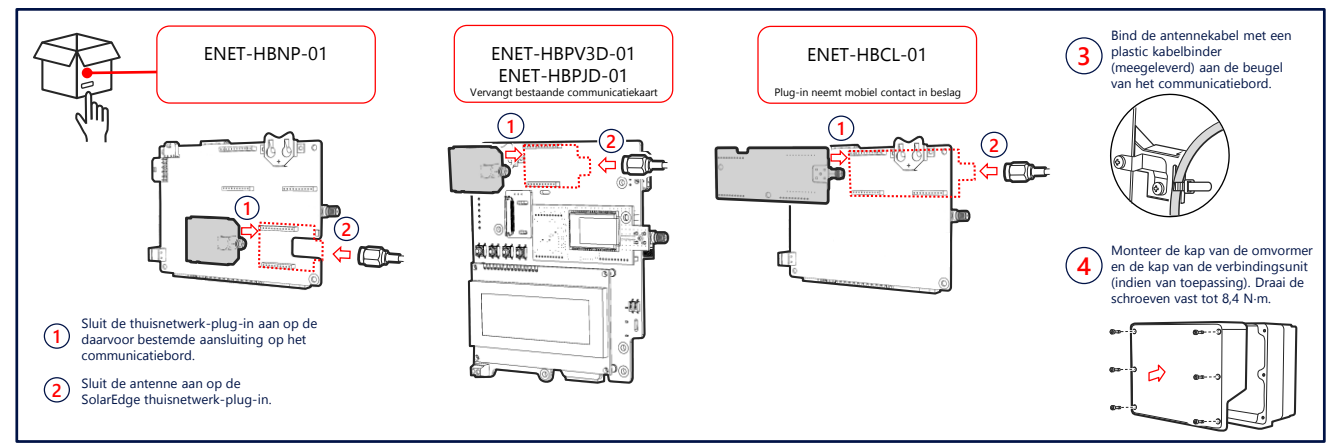

#### 3. De verbinding controleren

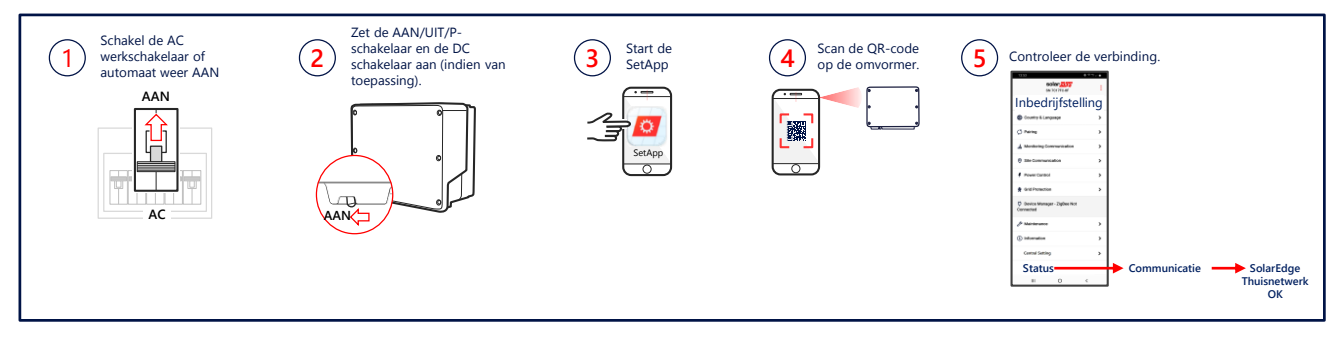

#### Datasheet

Scan de QR-code om de technische specificaties van SolarEdge Thuisnetwerk te bekijken:

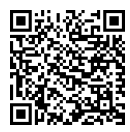

Of volg de link: https://www.solaredge.com/sites/default/files /se-energy-net-plug-in-datasheet-nl.pdf

#### Handleiding voor plug-in-selectie

Scan de QR-code om de technische notitie SolarEdge Home Network Plug-in-selectie te bekijken:

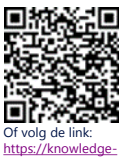

https://knowledgecenter.solaredge.com/sites/kc/files/se-energynetplugin-kit-selection-tech-note.pdf